# Enterprise - Jurisdiction Setup

### **Accessing Jurisdiction Employer ID Setup**

**Step 1:** From the (1.) all options section of the navigation tree select (2.) administration. Once there, select (3.) employers.

|    |                                                                                                    |    | Employer Name      | Legal Nam   |
|----|----------------------------------------------------------------------------------------------------|----|--------------------|-------------|
| 3. | employers                                                                                                    |    |                    |             |
|    | aca setup                                                                                                    |    | High Tech Staffing | High Tech S |
|    | employer setup                                                                                                  |    |                    |             |
|    | funding                                                                                                    |    |                    |             |
|    | jurisdiction setup                                                                                              |    |                    |             |
|    | suta setup                                                                                                    |    |                    |             |
|    | evaluations                                                                                                    |    |                    |             |
|    | external services                                                                                               |    |                    |             |
|    | gls account map                                                                                                 |    |                    |             |
|    | gls bank account                                                                                                |    |                    |             |
|    | hrcenter doc mapping                                                                                            |    |                    |             |
|    | interest code                                                                                                   |    |                    |             |
|    | interest code subcategory                                                                                       |    | aca                |             |
|    | interview questionnaire                                                                                         | 2. | administration     |             |
|    | job title                                                                                                    |    | applicant          |             |
|    | message                                                                                                    |    | assignment         |             |
|    | multiplier code                                                                                                 |    | broadbean          |             |
|    | owner                                                                                                    |    | calendar           |             |
|    | required document                                                                                               |    | contact            |             |
|    | sales pipeline status                                                                                           |    | contact groups     |             |
|    | sales team                                                                                                    |    | contact messages   |             |
|    | sec roles                                                                                                    |    | customer           |             |
|    | service rep                                                                                                    |    | dispatcher         |             |
|    | tag type                                                                                                    |    | email              |             |
|    | task admin                                                                                                    |    | employee           |             |
|    | timeclock punches                                                                                               |    | evaluations        |             |
|    | web user account                                                                                                |    | hot lists          |             |
|    | employee                                                                                                    |    | hrcenter           |             |
|    |                                                                                                    |    | integrations       |             |
|    | customer                                                                                                    |    | job candidates     |             |
|    | order                                                                                                    |    | order              |             |
|    |                                                                                                    |    | pay / bill         |             |
|    | assignment                                                                                                    |    | rate sheet         |             |
|    | contact                                                                                                    |    | reports            |             |
|    | (1.11)                                                                                                    |    | resume parser      |             |
|    | pay / bill                                                                                                    |    | task manager       |             |
|    | hrcenter                                                                                                    |    | vendors            |             |
|    |                                                                                                    |    | webvisit           |             |
| 1  | all options >                                                                                                   |    | worker comp        |             |
|    | the second second second second second second second second second second second second second second second se |    |                    |             |

**Step 2:** Double click on the entity (company) that you would like to update Jurisdiction Employer ID information in:

| branch<br>business code types<br>company<br>custom data<br>drop downs<br>Company<br>custom data<br>drop downs                                                                                                    | accruals<br>adjustment<br>authorities                   | employer search<br>Name                                              | Fed. ID         | State                           | •                      | Q<br>Search      |
|----------------------------------------------------------------------------------------------------|---------------------------------------------------------|----------------------------------------------------------------------|-----------------|---------------------------------|------------------------|------------------|
| drop downs                                                                                                    | brancn<br>business code types<br>company<br>custom data | Your search returned 1 result.<br>Drag a column header here to group | by that column. |                                 |                        | Q +              |
| A employers         Employer Name         Legal Name         EINC         Fed. ID         Street         City         State         Zip         Photo           aca setup         High Tech Staffing         High Tech Staffing         High Tech Staffing         0         154645165         701 Main St.         Duluth         CAM         12345         (553) | drop downs  drop downs  aca setup                       | Employer Name Legal Name<br>High Tech Staffing High Tech Sta         | EINC Fed. ID    | Street City 701 Main St. Duluth | State Zip<br>CAM 12345 | Phone<br>(555) 5 |

Doing so will automatically navigate users to the related employer setup page:

| accruals                      | compa        | ny inf | ormation           |     |                           |       |                 |  |  |
|-------------------------------|--------------|--------|--------------------|-----|---------------------------|-------|-----------------|--|--|
| adjustment                    | Active       | [      | ×                  |     |                           |       |                 |  |  |
| authorities                   | Name         |        | High Tech Staffing |     | Street                    | 701   | Main St.        |  |  |
| branch                        | 1. Legal Nam | e      | High Tech Staffing |     | Street 2                  |       |                 |  |  |
| business code types           | FINC         |        | 0                  |     | City                      | Dulu  | eb              |  |  |
| company                       | Enve         |        | 0                  |     | 1                         | Duiu  | Duluth          |  |  |
| custom data                   | 2. Fed Emplo | yer ID | 154645165          |     | State                     | CAM   |                 |  |  |
| drop downs                    | Phone        |        | 555-555-5555       |     | Zip                       | 1234  | 45              |  |  |
| <ul> <li>employers</li> </ul> | _            |        |                    | -   | Country                   | 11-10 |                 |  |  |
| aca setup                     | <u>3.</u> 4  |        |                    | 4.  | 4. Country United Kingdom |       |                 |  |  |
| employer setup                | mailing      | addr   | ress 🗋             | m   | ag med                    | dia   |                 |  |  |
| funding                       | Street       | [      | 701 Main St        | PI  | N                         |       | 1234            |  |  |
| jurisdiction setup            | Street       |        | TOT Main Sc.       |     |                           |       |                 |  |  |
| suta setup                    | Street 2     |        |                    | Co  | ontact                    |       | Joe             |  |  |
| evaluations                   | City         |        | Duluth             | Ph  | one                       |       | 555-555-5555    |  |  |
| external services             | State        |        |                    | Fa  | x                         |       | 6515551314      |  |  |
| gls account map               |              | -      |                    | Em  | anil                      |       |                 |  |  |
| gls bank account              | Zip          |        | :                  | EU  | nali                      |       |                 |  |  |
| hrcenter doc mapping          | Country      |        | United Kingdom 🗸   | Co  | ontact Met                | thod  | Email -         |  |  |
| employee                      |              |        |                    | Pre | eparer                    |       | Self-Prepared v |  |  |
| customer                      |              |        |                    | Fe  | deral BP P                | Pin   | 1234            |  |  |

- 1. Legal Name: Will be the name that appears on all W2's for this Entity
- 2. Fed Employer ID: Will be the ID on all W2's for this Entity
- 3. Mailing Address: Will be the return address on all W2's for this Entity
- 4. Mag Media: Will be in the Federal SSA W2 File

**Step 3:** Navigate to the "Jurisdiction Setup" page within the "employers" section. Select the + icon to add a new jurisdiction, or the pencil icon to edit an existing jurisdiction.

## Editing a jurisdiction:

Double click a line item, or select the pencil icon to open the "edit tax jurisdiction" window:

|                        |                                                                                    |                                                                                                    |                                                                                                    | ② ×                                                                                                    |
|------------------------|------------------------------------------------------------------------------------|----------------------------------------------------------------------------------------------------|----------------------------------------------------------------------------------------------------|----------------------------------------------------------------------------------------------------|
| edit tax               | jurisdiction                                                                       |                                                                                                    |                                                                                                    |                                                                                                    |
| jurisdiction setup     |                                                                                    | filing optio                                                                                                    | ons                                                                                                    |                                                                                                    |
| Jurisdiction           | Alabama State Tax 👻                                                                | Pay Method                                                                                                    | Electronic                                                                                                    | Ŧ                                                                                                    |
| Verified               | ×                                                                                  | Pay Freqency                                                                                                    | Monthly                                                                                                    | Ŧ                                                                                                    |
|                        |                                                                                    | Filing Method                                                                                                    | Mag Media                                                                                                    | Ŧ                                                                                                    |
| identifica             | tion numbers                                                                       | filing instructions                                                                                                    |                                                                                                    |                                                                                                    |
| ALINCTAX ID 0123456789 |                                                                                    | Instructions                                                                                                    |                                                                                                    |                                                                                                    |
|                        |                                                                                    | •                                                                                                    |                                                                                                    |                                                                                                    |
|                        |                                                                                    |                                                                                                    |                                                                                                    |                                                                                                    |
|                        |                                                                                    | Website                                                                                                    |                                                                                                    |                                                                                                    |
|                        |                                                                                    | Username                                                                                                    |                                                                                                    |                                                                                                    |
|                        |                                                                                    | Password                                                                                                    |                                                                                                    |                                                                                                    |
|                        |                                                                                    |                                                                                                    |                                                                                                    |                                                                                                    |
| 0 🔺                    |                                                                                    |                                                                                                    | E                                                                                                    | Bave                                                                                                    |
|                        | edit tax<br>jurisdiction<br>Jurisdiction<br>Verified<br>identificat<br>ALINCTAX ID | output   Output Output Out | out tax jurisdiction   jurisdiction setup Jurisdiction Alabama State Tax Filing option Pay Method Pay Freqency Filing Method filing instructions Instructions Website Username Password | edit tax jurisdiction<br>jurisdiction setup<br>Jurisdiction Alabama State Tax<br>Verified<br>identification numbers<br>ALINCTAX ID 0123456789<br>Username<br>Password<br>National State Tax<br>Verified<br>Mag Media<br>filing instructions<br>Instructions<br>Mebsite<br>Username<br>Password |

\*Note\* Existing jurisdictions may not appear in the jurisdiction list. If you select the plus icon and type in a juris for which you already have an employer id, the employer id will prefill with the existing ID. All you will need to do is fill in the other required fields and save and it will appear in Enterprise moving forward.

Pay method, pay frequency, and filing method (all required) are informational fields only so you can fill it in with your actual information or if you unsure you can pick anything and save and it won't have any negative impact.

**1. Employer Identification Number:** Will be the number that appears on W2's (box 15) and on the state and SUTA applicable wage reporting.

#### **Common Related Payroll Error**

Below is a common payroll error that you may have seen from time to time. While this error may look intimidating it can generally be resolved by updating an inaccurate address, or adding a Jurisdiction Employer ID into the Administration section.

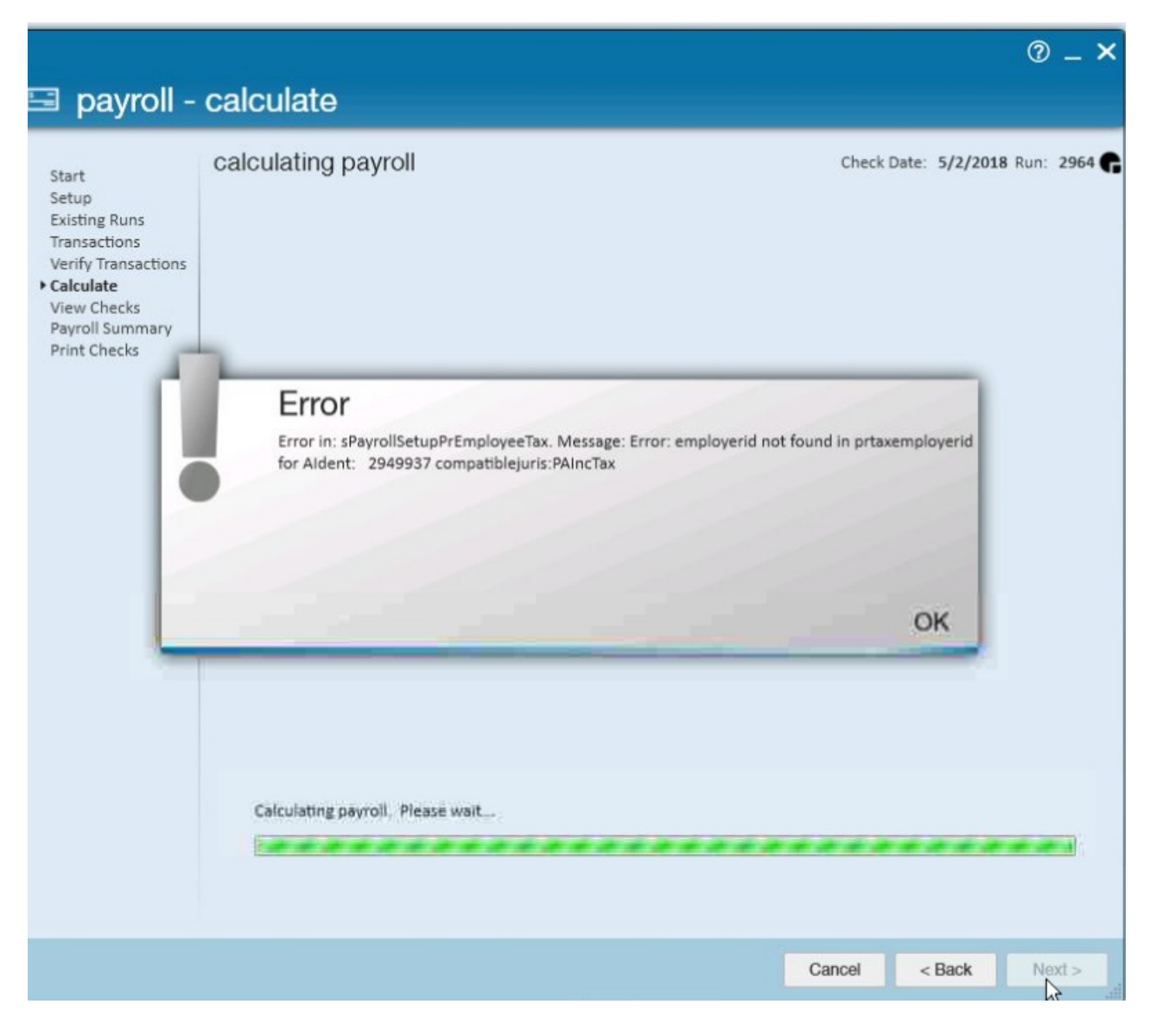

Error in: sPayrollSetupPrEmployeeTax. Message: Error: employerid not found in prtaxemployerid for Aident: (insert employee ID here) compatiblejuris: (insert jurisdiction missing its employer ID in jurisdiction set up here)

#### What does this error mean?

Compatible tax jurisdictions for payroll are determined based on the state/zip code of the employee's permanent residence as well as the state/zip code of the worksite for the assignment the employee is currently having payroll processed for. If the compatible jurisdiction that is determined has not yet been set up in the Administration section, then this error will occur as the jurisdiction set up is needed in order to calculate taxes for the employee's paycheck.

Before adding the jurisdiction into the Adminstration section, you should verify that the state/ zip code of the employee's permanent address and assignment worksite is accurate. Otherwise, the incorrect jurisdictions may pull taxes out of the employee's check.

If you have verified that the state/ zip codes are correct and you are still receiving this error, then go ahead and add the jurisdiction and employer ID into the Administration section following the steps above.

#### How to read this error:

- Aident: 2949937 tells you which employee is causing the error.
  - You can use this ID to search for the employee to verify their state/ zip code of their permanent address and locate the state/ zip code on their assignment's worksite.
- CompatibleJuris: PAIncTax tells you what jurisdiction is missing based on the current set up
  - Sometimes, the jurisdictions are named differently in the Administration section than what they are labeled in the error. If you are unable to locate this jurisdiction in the drop down to add a new jurisdiction, this may be the case. In the reports section of Enterprise, there should be a Tax List report that can allow you to search by state to determine what the jurisdictions other name may be in the drop down.
  - If you are still unable to find the jurisdiction in the drop down in Administration
     > Employers > Jurisdiction Set Up feel free to call in to Tempworks for support.

# **Related Articles**